# 校园统一支付平台移动端使用

### 1、系统功能

校园统一支付平台主要包括的功能有:个人信息管理、欠费查询、学费缴费、其他缴费、 缴费记录查询及已缴费信息查询。

## 2、系统使用说明

2.1 学生可通过使用微信或支付宝扫描以下二维码进行登录

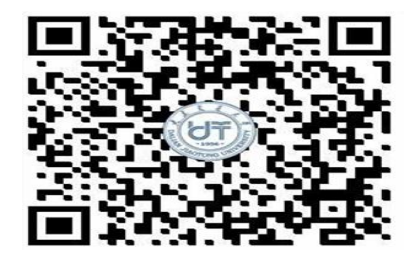

2.2 登录主页

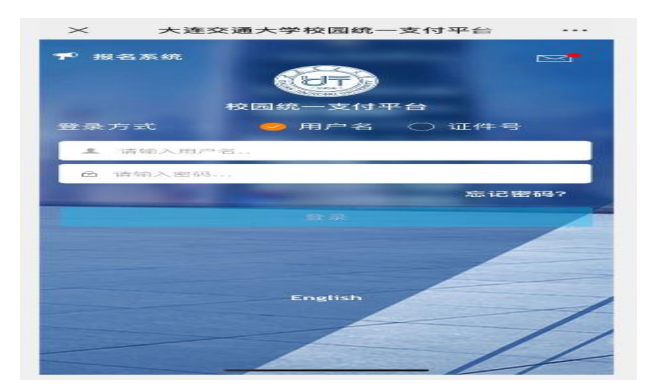

A、登录账号为学号,初始密码为身份证后六位,身份证末位为"X"的以大写英文字母 "X"表示。

B、请确认个人信息无误后再进行缴费,避免误交费。

2.3 系统主页

|               |      | 360% - 4:11<br>2付平台 ···· |         | 当前欠要情况        | @59% =D 418<br><br>三菜単<br>下午好 |
|---------------|------|--------------------------|---------|---------------|-------------------------------|
| 0.01<br>学费行中线 | c :  | 0.00<br>県它待缴             | *       | 当前费用          |                               |
|               |      |                          | Q       | 订单查询          |                               |
|               | 日之後期 |                          |         | 已繳費查询         | 学费纳费                          |
|               |      |                          | 0=      | 报名系统          |                               |
|               |      |                          | 2       | 我的            |                               |
|               |      |                          | C       | 5主 物料         |                               |
|               |      |                          | 用应用交产行。 | 有天津神州浩天科技有限公司 |                               |

A、系统主页包含学费缴费、其它缴费、生活缴费等。

B、顶部汇总金额为学费欠费和其它缴费欠费的总金额。

C、点击菜单可查看订单查询、已缴费查询等。

2.4 学费缴费

|               | all Sail 🗂          |          |           | @ 60%        | 0 4:11 |
|---------------|---------------------|----------|-----------|--------------|--------|
| $\times$      |                     | 学费       | 缴 要数      |              |        |
| < 325         |                     | 学数       | 1984 1995 |              |        |
|               | 学费欠费                | 共计       |           |              | 5-16   |
|               |                     | 0.01 🤊   |           |              | 11     |
|               | 1<br>欠费条            | <b>a</b> | а         | 0.02<br>实交金额 |        |
| · 201         | 20学年欠多              | 专信 息     |           |              |        |
| <b>唐</b><br>泉 | 学学 <b>教</b><br>明 4田 |          | ¥o        | .01          |        |
|               |                     |          |           |              |        |
|               | 合计0.01              | 元        |           |              | 238    |

A、学生可多选或单选欠费项目进行缴费。

B、点击缴字按钮则进入到支付界面,如学费支付。

2.5 支付界面

A、金额核对无误后选择建行聚合支付或建行银行卡支付,系统会自动打开相应支付界面,完成支付。

B、学生缴费前请核对收款方是否为大连交通大学,如收款方不是大连交通大学则选择取 消支付。

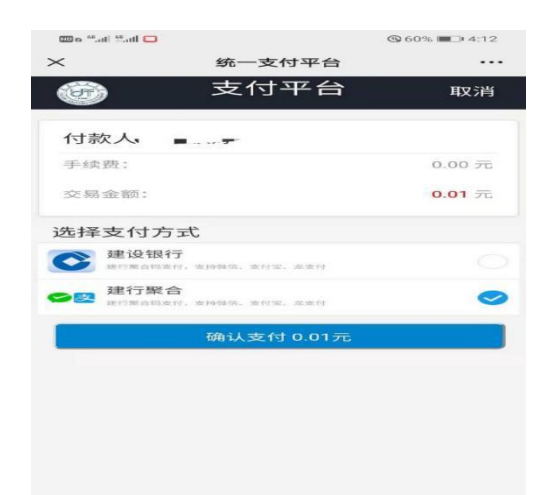

2.6 订单查询

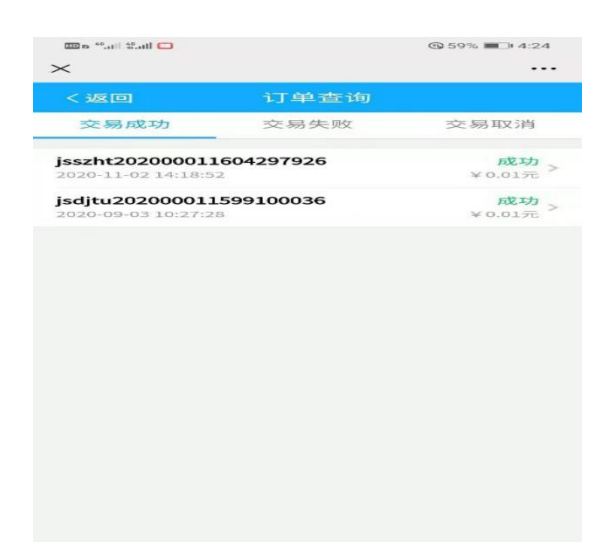

A、用户可按本日、本月、全部、自定义时间段进行订单检索。

B、点击右上角的图标可按全部、失败、成功订单状态进行筛选。

2.7 已缴费查询

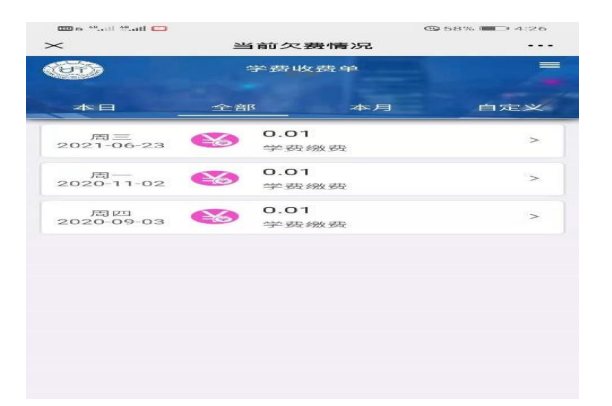

A、用户可按本日、本月、全部、自定义时间段进行订单检索。

B、点击右上角的图标可按学费、其他收费进行筛选。

# 3、注意事项

(1) 学生缴费时,请确认收款方名称:大连交通大学。

(2)个人支付完成后,学费缴费界面如仍显示欠费,请确认本人支付工具(银行卡、微信、支付宝)是否已完成支付,如已完成支付,切勿重复缴费。财务处工作人员会实时监控,确保学生缴费状态正常。同时,如有疑异可联系财务处曲老师,电话: 84105986。

(3)除了银行缴费界面外,本系统不需要学生输入银行信息,银行缴费系统也不会要求 学生升级银行密码等。请勿将个人银行信息透漏给他人。

# 校园统一支付平台 PC 端使用说明

#### 1、系统功能

支付平台主要包括的功能有:个人信息管理、欠费查询、学费缴费、其他缴费、缴费记录查询及已缴费信息查询。

#### 2、系统使用说明

2.1 系统登陆

在浏览器地址栏输入 http://cwtyzf.djtu.edu.cn/, 如图 2.1-1 所示。登陆之后显示个人欠费 信息, 如图 2.1-2 所示。

| 校园统一支付平台                                                    | 用户登录                                  |
|-------------------------------------------------------------|---------------------------------------|
|                                                             | 登录方式 ● 用户名 证件号                        |
| 学校介绍 112世示 系统公告 / 银行说明                                      | 用户名:「请输入用户名/学号                        |
| 1.在校生登陆用户名为字号,初始登陆家码为身份证号后6位(末尾字                            | · · · · · · · · · · · · · · · · · · · |
| 每天号)<br>2.加密嘉先敗,请先查询银行是否已扣款,如已扣款系统会在1-2个<br>工作日处理读订单,切勿重复交募 | 19日日: 明明入19日日 4WXY                    |
| 3.初次使用音请点击下载贵词:使用说明                                         |                                       |
|                                                             |                                       |

图 2.1-1 统一支付平台登陆界面

登陆时,用户名为学号,密码为身份证号后 6 位 (末尾为"X"的"X"大写); 忘记密码请点击"忘记密码"链接,在打开的窗口中验证密保后重新设置密码。

当前费用 学费缴费 其他费用 生活缴费 交易查询 报名信息 个人信息 退出登录 图 2.1-2

统一支付平台登陆

#### 2.2 用户信息维护

登陆支付平台后,点击导航栏的个人信息按钮,显示个人信息确认及维护界面。如图 2.2-1 所示。请确认个人信息无误后再进行缴费,避免误交费。

|        | 11人1月2日            |          |               |       |       |    |
|--------|--------------------|----------|---------------|-------|-------|----|
| 人员编号:  | 00000              |          | 姓名:           | 00000 | 1生男川: | 55 |
| 身份证号:  | 411224198712131455 |          | 电话:           |       | 手机:   |    |
| 由印約前 : |                    |          | <b>地图如上</b> : |       |       |    |
| 曲瓜林塘 : |                    |          |               |       |       |    |
|        |                    |          |               |       |       |    |
|        | r.                 | 们实现现到生力中 |               |       |       |    |
|        | 1                  |          |               |       |       | 1  |
|        |                    |          |               |       |       |    |

### 图 2.2-1 个人信息维护界面

2.2.1 个人信息修改

点击个人信息界面的个人信息修改,显示 2.2.1-1 所示的个人信息维护界面。在相应的输入框,输入需要修改的个人信息,点击"修改按钮"完成个人信息维护。未保存前,点击"重置"按钮,还原个人信息。

|       | 信息修改    |  |
|-------|---------|--|
| 邮箱:   |         |  |
| 曲阝 编: | 邮编为6位数字 |  |
| 地 址:  |         |  |
| 家庭电话: |         |  |
| 第二电话: |         |  |

2.2.2 密码修改

点击"密码修改"按钮,显示 2.2.2-1 所示的密码修改界面。输入新密码,点击"确认" 按钮,完成密码修改。

| 密码修改 | z     |      |            |
|------|-------|------|------------|
|      | 原始密码: |      |            |
|      | 新密码:  |      | 4-20位字母或数字 |
|      | 确认密码: |      |            |
|      |       | 修改 期 | <b>2</b>   |

2.2.3 密保修改

点击"密保修改"按钮,显示 2.2.3-1、2.2.3-2 所示的密保修改界面。验证完密码后,修 改密保。

| 当前位置:个人信息>>修改容 | 各保              |
|----------------|-----------------|
|                | 第一步:验证容码        |
|                | ☐ 验证密码          |
|                | 请输入密码:          |
|                | 确定 返回           |
| 反              | 223-1 密保修改,验证密码 |

注: 密保是忘记密码后找回的重要途径, 建议未设置密保人员设置密保

| オージ・「                                   | <b>ダレム</b> 本 |               |
|-----------------------------------------|--------------|---------------|
| 密保问题1                                   | : 母亲的生日      | ▼ 设置密保,以便寻回密码 |
| 答案                                      | : 1          |               |
| 密保问题2                                   | : 父亲的生日      | •             |
| (2) (2) (2) (2) (2) (2) (2) (2) (2) (2) | : 1          |               |
| 密保问题3                                   | : 我第一所学校的名称  |               |
| * *                                     | : 1          |               |

2.3.欠费信息查询

| 要用信息 | 副以及交费状况 (非  | 共有3条缴费项目 | 目,共需交费2, | 100.00元,已经 | 数费0.10元, | 欠费2,099.90 | 元)       |      |        |
|------|-------------|----------|----------|------------|----------|------------|----------|------|--------|
|      | 收费期间        | 收费项目     | 收费起始     | 收费终止       | 收费状态     | 收费类型       | 应缴金额     | 已交金额 | 欠费金额   |
|      | 2015        | 报名费      | 20151103 | 20160126   | 收费       | 其他费用       | 200.00   | 0.05 | 199.95 |
|      | 2008-2009学年 | 住宿费      |          |            | 收费       | 学费         | 1,000.00 | 0.05 | 999.95 |
|      | 2009-2010学年 | 住宿勝      |          |            | 收费       | 学费         | 900.00   | 0.00 | 900.00 |

#### 2.4 学费缴费

点击导航栏的"学费缴费"按钮,显示学费欠费和选择页面,如图 2.4-1 所示:

| 2 | 009-2010学年  |         |        |      |      |      |        |
|---|-------------|---------|--------|------|------|------|--------|
|   | 收费区间        | 收费项目    | 应收金额   | 退费金额 | 减免金额 | 实交金额 | 欠费金额   |
|   | 2009-2010学年 | 学费      | 1.00   | 0.00 | 0.00 | 0.00 | 1.00   |
|   |             | 住宿费     | 900.00 | 0.00 | 0.00 | 0.00 | 900.00 |
|   |             | 代收款及补偿费 | 1.00   | 0.00 | 0.00 | 0.00 | 1.00   |

图 2.4-1 学费欠费信息

- A、选择缴费学年,如图 2.4-1 所示,选择需要缴费的学年,点击"下一步"按钮。
- B、选择缴费项目,如图 2.4-2 所示,选择需要缴费的项目。

| 兑明: 请选择收费项目, | 确认无误后点击" | '下一步"按钮(订 | 丁单确认后不能再 | 事进行修改); 女 | 口需要调整缴费订 | 「单,请点击"上- | 一步"按   |
|--------------|----------|-----------|----------|-----------|----------|-----------|--------|
| 青选择需要缴费的项目   | :        |           |          |           |          |           |        |
| 收费区间         | 收费项目     | 应收金额      | 退费金额     | 减免金额      | 实交金额     | 欠费金额      | 交费金    |
|              |          |           |          |           |          |           |        |
| 2008-2009学年  | 学费       | 0.01      | 0        | 0         | 0        | 0.01      | C      |
| 2008-2009学年  | 学费       | 0.01      | 0        | 0         | 0        | 0.01      | c<br>c |

#### 图 2.4-2 缴费项目选择

C、确认缴费信息。如图 2.4-3 所示。点击"下一步"选择缴费方式

| 说明: 确认交费信息无误后, 点击银行图标道 | 进行交费;若需更改或缴费失败,请返回欠费查询页面,重复以上 | 操作 |
|------------------------|-------------------------------|----|
|                        |                               |    |
| 收费区间                   | 收费项目                          |    |
| 2009-2010学年            | 住宿费                           |    |

- 图 2.4-3 缴费信息
- D、缴费方式选择。如图 2.4-4 所示。

|                                                    | 1                                                                       | 20210          | 0013 121     | 11 21 - I (B 2 | -     | (12) Jan 1819 | <br> |
|----------------------------------------------------|-------------------------------------------------------------------------|----------------|--------------|----------------|-------|---------------|------|
| MINING WY I BENERALIZED MILLA AN WOLFSTOTISTICS IN |                                                                         |                |              |                |       |               |      |
| 之村体)<br>高速時代的方式(18時: 過年時行の平台、水中一番                  | と: 教教金額: 0-0<br>は教神・以応感され)                                              | 7 元 正弦曲:       | 0.00 T       | 各 法 被 : 0      | .e. π |               |      |
| क (राज्य क्ष).                                     | C C 11.98.88.9                                                          | 2<br>RM/*2     | 6 6          |                |       |               |      |
| - 1.54 (00) (52)<br>- 27) (05) (00)                | interferente and an and of Matter<br>Internet and an and an and a state | Manager States | 00091 3000.0 | 2.010.005.009  |       |               |      |
| ( 705) <u>1</u> ,17                                | 100 HT                                                                  | 127            |              |                |       |               |      |
|                                                    |                                                                         |                |              |                |       |               |      |
|                                                    |                                                                         |                |              |                |       |               |      |

(1) 建行聚合支付

如图 2.4-4 所示,确定支付金额无误后,点击聚合支付后,将会弹出二维码,请使用微信、 支付宝或建行 APP 扫一扫进行扫码支付。注意:请确认商户名称:大连交通大学

| 当前位置:缴费信息确认及支付方式选择 |                       |                 |
|--------------------|-----------------------|-----------------|
|                    | 缴费金额: 0.37 元 手续费: 0.0 | 0 元 总金额: 0.37 元 |
| 请使用微信,扫描下方二维码以完成支付 | (微信支付使用帮助)(微信支付银行卡额度) |                 |
|                    |                       |                 |
|                    | 图 2.4-5 微信支付          |                 |

(2) 建行银行卡支付

如图 2.4-4 所示,确定支付金额无误后,选择建行支付,进入如图 2.4-6 所示。

| HERE AND A REAL MENT AND A REAL MENT AND A REAL |                                                      |
|-------------------------------------------------|------------------------------------------------------|
| 府位置: 徽奏信息确认及支付方式选择                              |                                                      |
| 支付信息<br>请选择付款方式 (说明:选择银行或平台,点击'确认               | : 懲费金额: 0.02 元 手续要: 0.00 元 总金额: 0.02 元<br>继续: 以完成支付) |
| 支付方式:                                           |                                                      |
|                                                 |                                                      |
|                                                 | 27 中 → °, 四 ≟ 简 甘 ☆                                  |
| 1. 请确任愿<br>2. 若敏离失                              | 3开通 网上支付功能<br>效,请确认银行账户设有扣款再进行下次支付,查免重复缴需            |
| Tells arter side of                             |                                                      |

图 2.4-6 建行支付

点击确认缴费后,将会跳转建行支付页面,进入如图 2.4-7 所示,请按提示输入卡号支付

| 商户名称:大连交                       | 通大学                                                                                             |                                                                                                    | 回然感                                      |
|--------------------------------|-------------------------------------------------------------------------------------------------|----------------------------------------------------------------------------------------------------|------------------------------------------|
| 订 <b>帅的</b> 号: ×121062         | 9DJTU000017                                                                                     | 订单金额: 0.02元                                                                                                    |                                          |
| 订单评信                           |                                                                                                 |                                                                                                    | (2017) 448 4 7 - 9 - 60 k 64<br>(- 7 40) |
|                                |                                                                                                 |                                                                                                    |                                          |
| 中次交易不安持備重新                     | Intel Statement (1997) - Intel Statement (1997)                                                 | 1-13 was called into 2 <sup>-14</sup> - 2-5 (24 - 04) was det 552 (1-3 140) 800                                                                                                    |                                          |
| 中次交易不 <del>支持储蓄财</del><br>网银支代 | ##4、13##05HK/##、19K/用3+#: #R#85##140<br>サー 現代相支付                                                | 10.2007/00/0015_24-3-0-54-0-2100-000200-6-2-3403-000                                                                                                    | Ф.J. ** 022 ⊥ 788 187 O                  |
| *2000年2月6日第10<br>阿根支付<br>〇 (三) | ***_ 3月10000000***。 000/201-1+: 2月10日の14/20<br>サージングイナー<br>111111111111111111111111111111111111 | LOT THE FROM THE PART OF A CASE OF A CASE OF A | ф <b>∢ °, Ш ⊥ M ¥ O</b>                  |

图 2.4-7 账号支付

E、支付成功 支付成功显示支付成功界面。如图 2.4-8 所示。

|                                                 | 支付成功    |       |
|-------------------------------------------------|---------|-------|
| 收费日期: 20140120 订单号: xf14012000001 编号: 007 姓名:邦德 |         |       |
| 收费区间                                            | 收费项目    |       |
| 2009-2010学年                                     | 代收款及补偿费 | 65.00 |

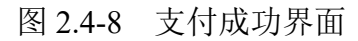

点击导航栏的"交易记录查询"按钮,可以查询具体的银行交易记录。如图 2.5-1 所示。

|    |                 | 订单曰期       | 2015     | 订单号: | 订单     | 自类型: 一全 | 选- • 支付 |
|----|-----------------|------------|----------|------|--------|---------|---------|
|    | 银行订单            | 订单日期       | 订单时间     | 交易银行 | 订单金额   | 手续费     | 交易金额    |
|    | ×f15010400001   | 2015-01-04 | 16:54:34 | 建设银行 | 0.01   | 0.00    | 0.00    |
| 12 | 201409000100007 | 2015-01-06 | 17:16:08 | 建设银行 | 400.00 | 0.00    | 0.00    |

点击记录栏的"明细"链接,可以查询具体的缴费项目信息。如图 2.5-2 所示。

| 行订单号・20140100        | 0500001 |       |          |               |      |
|----------------------|---------|-------|----------|---------------|------|
| (1)))+ ) ( 202 (0200 |         |       |          |               |      |
| 业务订单                 | 订单号     | 收费批次号 | 收费项目     | 收费内容          | 应缴金  |
|                      |         |       | 100.0-00 | 1000 0000 000 | 2022 |

2.6 已缴费信息查询

点击导航栏的"已缴费信息"按钮,显示已缴费信息页面,如图 2.6-1 所示。选择费用类型可以查询学费和其他费用的已缴费情况。注:学费缴费可以查询学生所有途径的缴费情况。

| 费用类型: 学费交费 ▼          | 收费日期: | 收费单号:             | 查询                  |
|-----------------------|-------|-------------------|---------------------|
| <b>本</b> 治1           |       |                   |                     |
| 旦问                    |       |                   |                     |
|                       |       |                   |                     |
| 收费单号                  | 1     | 收费日期              | 制单人                 |
| <b>收费单号</b><br>660006 | 2     | 收费日期<br>014-03-09 | <b>制单人</b><br>网银管理员 |

图 2.6-1 已缴费信息显示

点击"明细"按钮可以查询具体的缴费项目等信息。如图 2.6-2 所示。

| 当前 | 前位置:已懲费信息>>收费单明细                       |                    |       |
|----|----------------------------------------|--------------------|-------|
|    | 收费日期: 2014-03-09 订单号: xf14030900008 收到 | <b>夷単号: 660006</b> |       |
|    | 收费区间                                   | 收费项目               |       |
|    | 2008-2009学年                            | 代收款及补偿费            | 65.00 |

图 2.6-2 已缴费明细

#### 3、注意事项

(1) 缴费时请确认支付网站地址: http://cwtyzf.djtu.edu.cn/

(2) 学生缴费时,请确认收款方名称:大连交通大学。

(3)个人支付完成后,学费缴费界面如仍显示欠费,请确认本人支付工具(银行卡、微 信、支付宝)是否已完成支付,如已完成支付,切勿重复缴费。财务处工作人员会实时监控, 确保学生缴费状态正常。同时,如有疑异可联系财务处曲老师,电话:84105986。

(4)除了银行缴费界面外,本系统不需要学生输入银行信息,银行缴费系统也不会要求 学生升级银行密码等。请勿将个人银行信息透漏给他人。

# 电子票据查询

1、微信搜索小程序"电子票夹"进入首页。

2、点击"我的"输入本人的手机号和身份证号等信息,完成个人信息认证。

3、学生缴费成功后 5-10 个工作日, 电子票据会上传至"电子票夹"中。

点击"票夹",可查看具体开票信息。学生可自行下载打印电子票据。

4、目前,我校收费票据实行电子化管理,对学生缴费开具电子票据,不再开具纸质收据。

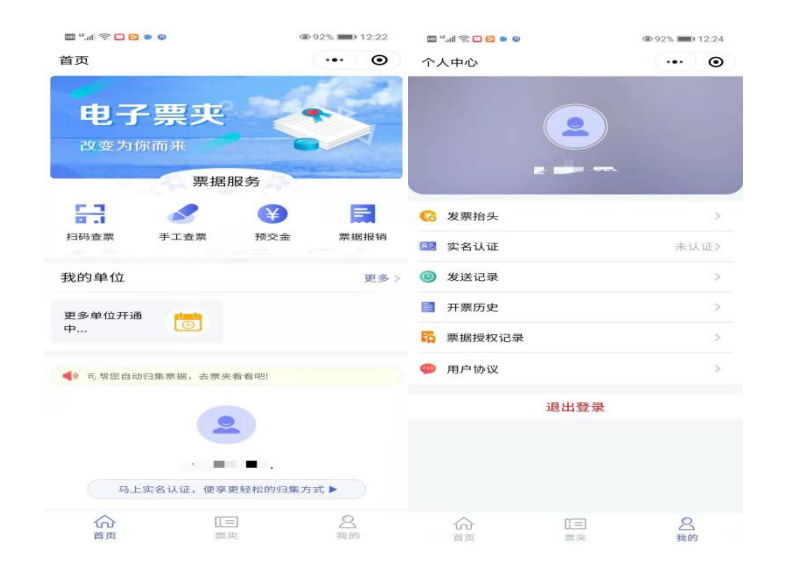

电子票据样例

| 系揚代焉)<br>交款人統一<br>交款人  | 1010121<br>は会信用代码               |                |             |             | 半個子科。0000097060<br>检验码。 97c5d7<br>计非可则:2021-04-30 |                   |
|------------------------|---------------------------------|----------------|-------------|-------------|---------------------------------------------------|-------------------|
| 項目編码                   | 項目各株                            | ·承任            | 教堂          | 相准          | 金額 (元))                                           | 春沫                |
| 04275707               | 普通高等学校(不含也大、成人教育和<br>自考助学・下同)学養 | π              | 1.00        | 5320, 00    | 6, 320, 00                                        |                   |
| 会现合计 (                 | 大写) 伍仟参佰貳拾元整                    |                |             | (4-36)      | 5, 320. 00                                        |                   |
| 170°,<br>A<br>ta<br>ta | · · · 电气偏显学校-电气17-2020          | - 微信激奏         | 48ht - 5115 | //218 60 11 | 51 85 18002/b;11.cb.eck                           | -/html/index.html |
|                        | 9-00200351 1                    | and the second |             |             |                                                   | ath and day       |